# PROFIL DOSTAWCY USŁUG

W BUR może znaleźć się każda instytucja, która świadczy usługi rozwojowe, tj. szkolenia (w tym studia podyplomowe) i/lub doradztwo. W celu uzyskania wpisu do BUR należy: założyć imienne konto osobiste a następnie wypełnić i złożyć za pośrednictwem BUR formularz rejestracyjny Dostawcy Usług oraz przesłać oświadczenie o zgodności danych w wymaganej formie. Weryfikacji danych podanych w Karcie Dostawcy Usług dokonuje Administrator BUR w terminie nie dłuższym niż 60 dni liczonym od dnia złożenia wniosku wraz z oświadczeniem.

#### Link do filmiku instruktażowego:

https://www.youtube.com/watch?v=1hCObdWWtuE&list=PLynE-SBIVdGrquD-03nC8m7InwuiLqmVJ&index=7

# Tworzenie Profilu dostawcy usług – krok po kroku

**Krok 1** – Aby utworzyć profil Dostawcy Usług należy mieć dostęp do komputera połączonego z siecią Internet oraz posiadać aktywne konto poczty elektronicznej (e-mail).

#### Krok 2 – Przejdź na stronę internetową BUR: https://uslugirozwojowe.parp.gov.pl/

Krok 3 dla osób nie posiadających konta w BUR (jeśli posiadasz konto przejdź do Kroku 3A)

Jeśli nie posiadasz konta w BUR – zarejestruj je. 🛏

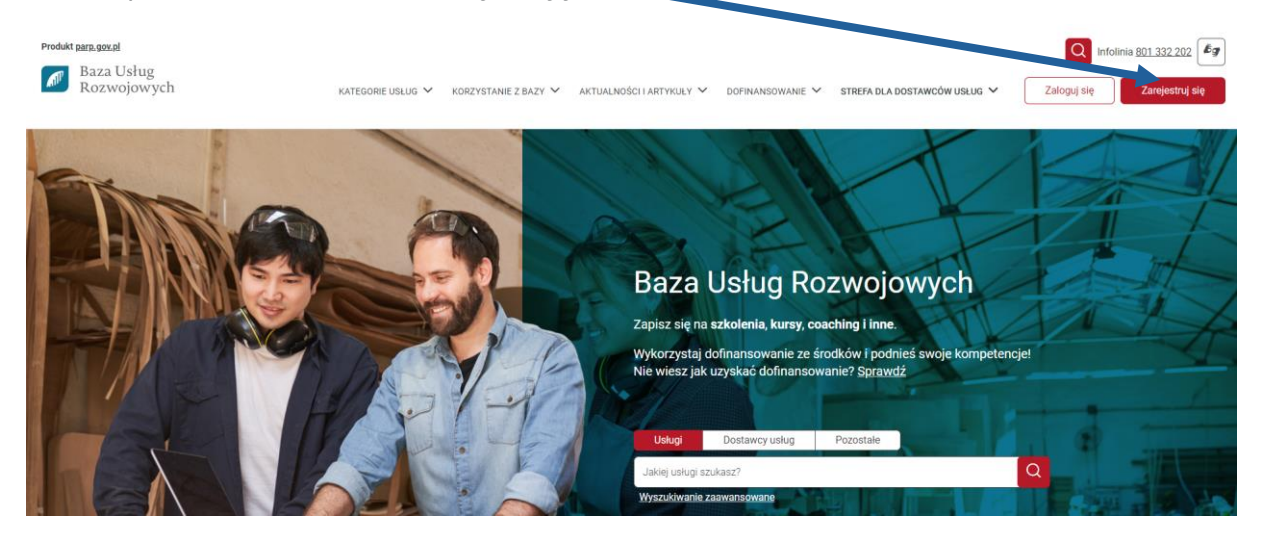

# Po wybraniu **Zarejestruj** się pojawia się Formularz rejestracji użytkownika Zarejestrować można się na 2 sposoby:

1) Za pomocą Login.gov.pl

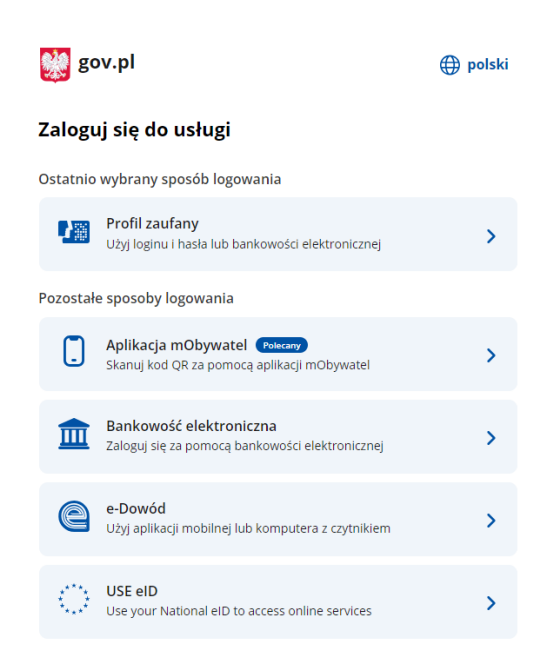

2) Za pomocą adres e-mail

| Aby w pełni korzystać z Bazy usług rozwojowych, zarejestruj swoje konto w naszym serwisie. Dzięki<br>temu możesz zanisać się na usługe szkoleniowa, która Cie interesuje                                                                                                    |                                                                                                    |  |  |  |
|----------------------------------------------------------------------------------------------------|----------------------------------------------------------------------------------------------------|--|--|--|
| E - mail *<br>logowaniebur@gmail.com                                                                                                    |                                                                                                    |  |  |  |
| Haslo *<br>Haslo12345678!!                                                                                                    | 0                                                                                                    |  |  |  |
| Sówiadczam, iż zapoznalem się z treścią Regulaminu i akceptuję jego postano                                                                                                    | wienia.                                                                                                    |  |  |  |
| Zgodnie z art. 24 ust. 1 ustawy z dnia 29 sierpnia 1997 r. o ochronie danych og<br>Dz.U. z 2016 r. pos. 922 jinformuje, iż: Administratorem Pan/Pana danych og<br>Rozwoju Przedsiębiorczości (dalej: Administratorem Pan/Pana bed<br>2000 r. o utworzeniu Połkkiej Agencji Rozwoju Przedsiebiorczości. Pan/Pana<br>będą w szczegółności w celu: rejestracji podmiotów w systemie teleinformaty<br>także kontroli, monitorowania oraz oceny usług świadczonych przez te podm<br>oceny utług rozwojowych oraz ewaluacji systemu teleinformatycznego, a<br>kontrol. Drawozdawczości i monitorowania wykorzystania i rozlicz<br>przeznaczonych na zakup usługi rozwojowej. Podanie przez Pana/Pan<br>dobrowolne, aczkolwiek odmowa ich podania jest równoznaczna z brakiem<br>m w ramach projektu, Ma Pan/Pani prawo dostępu do treści swoich danych i ich je<br>Nie jestem robotem<br>ustawie w rozwojowej. Nie jestem robotem<br>ustawie w rozwojowej. | h osobowych (tekst jednolit)<br>obowych jest Polska Agency<br>y ul. Pańskiej 81/83, 00-83<br>wi ustawa z dnia 9 listopad<br>dane osobowe przetwarzan<br>rcznym oraz jego ewaluacji,<br>ioty, kontroll, monitorowania<br>także zarządzania, ewaluacj<br>ania arodków publicznyc<br>ilą danych osobowych jes<br>ożliwości udzielenia wsparci<br>soprawiania. |  |  |  |

Przed założeniem konta należy dodatkowo zaakceptować treść Regulaminu oraz wyrazić zgodę na przetwarzanie danych osobowych poprzez zaznaczenie kolejnych 2 pól obowiązkowych. Należy również zaznaczyć pole "Nie jestem robotem". Aby ukończyć rejestrację konta kliknij na pole "Zarejestruj się".

Na adres mailowy przesłany zostanie link aktywujący – należy w niego kliknąć aby uaktywnić konto.

| nie * |                                            |                                                                                                    |
|-------|--------------------------------------------|----------------------------------------------------------------------------------------------------|
|       |                                            |                                                                                                    |
|       | PARP<br>Grays #18                          | Roza Usłag<br>Rozenijawych                                                                                                    |
|       | Witai                                      |                                                                                                    |
|       | W Bazie Usług Ro                           | tozwojowych zostało utworzone Twoje konto. W celu korzystania z                                                                          |
|       | dostępnych funk<br>ktywuj Konto            | cejonalności bazy aktywuj konto (aktywacja ważna przez 24 godziny):<br>a następnie uzupelnij wymagane dane. Informuję, że masz możliwość |
|       | to możliwe w syt                           | go konta oraz znajdujących się w nim danych osobowych, jednak nie będzie<br>tuacji skorzystania z dowolnej funkcjonalności bazy.         |
|       | Pozdrawiarny.<br>Administracja <b>Bazy</b> | y Usług Rozwojowych                                                                                                    |
|       |                                            |                                                                                                    |
|       |                                            |                                                                                                    |
|       |                                            |                                                                                                    |

Po aktywacji konta zostaniesz przeniesiony na profil użytkownika gdzie należy uzupełnić dane i zapisać je.

Profil użytkownika - logowaniebur@gmail.com

| Jan Polska<br>Nazwisko *<br>Kowalski Miejscowość     |    |
|------------------------------------------------------|----|
| Dodaj avatar Kowalski Miejscowość                    |    |
|                                                      |    |
| Posiadam nr PESEL TAK Kod pocztowy                   |    |
| Pesel * Ulica                                        |    |
| Email *<br>logowaniebur@gmail.com Nr budynku Nr loka | lu |
| Telefon                                              |    |

# Krok 3A dla osób posiadających konto w BUR

Jeśli posiadasz konto w BUR – zaloguj się.

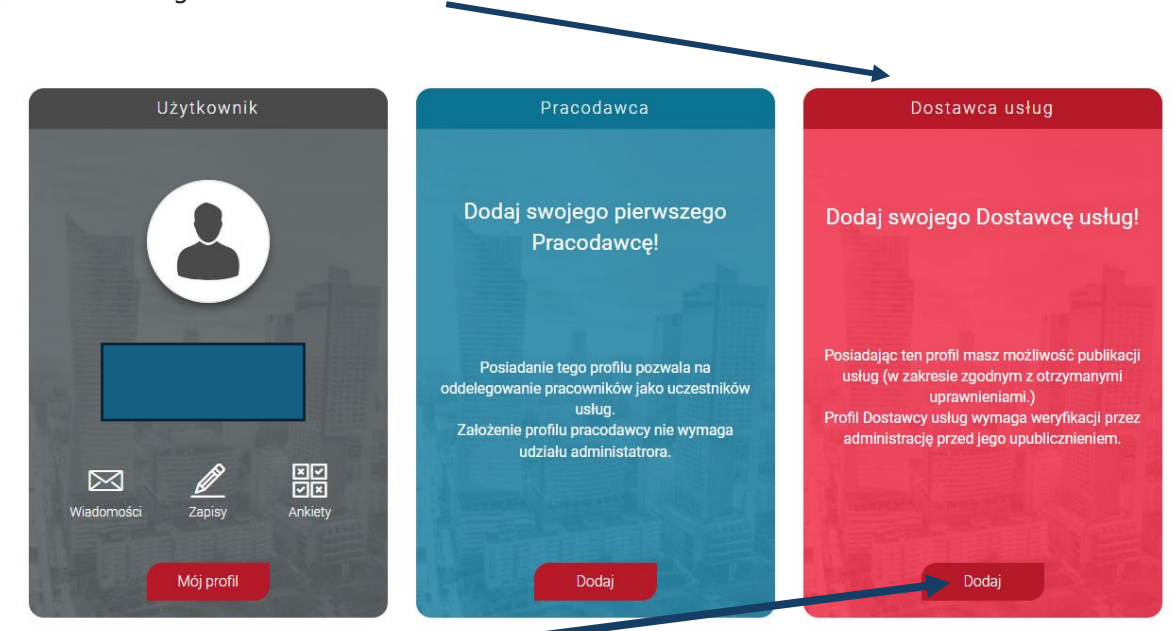

Aby móc publikować swoją ofertę usług rozwojowych należy z listy wyświetlonych profili wybrać profil "Dostawca usług"

Po naciśnięciu przycisku Dodaj wyświetla się ekran Dane Dostawcy usług

Formularz składa się z czterech zakładek, w tym trzech obowiązkowych "**Dane podstawowe**", "**Dane teleadresowe**", "**Oferta szkoleniowa**" oraz "**Certyfikaty i uprawnienia**". Pola obowiązkowe oznaczone są gwiazdką.

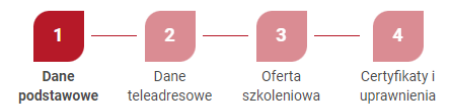

Po wpisaniu numeru REGON dane podstawowe oraz teleadresowe zaciągane są z bazy GUS, dane te podlegają edycji.

# Krok 4 – Dane podstawowe

Zakładka I "Dane podstawowe" – należy podać dane, zgodne z dokumentami rejestrowymi.

| Dane podstawowe      |                                                                                                    |                 |
|----------------------|----------------------------------------------------------------------------------------------------|-----------------|
|                      | Instytucja zagraniczna                                                                                                    | NE              |
| Dodaj Logo           | REGON*                                                                                                    |                 |
|                      | NIP*                                                                                                    |                 |
| Nazwa Dostawcy (     | usług*                                                                                                    |                 |
| Nazwa stosowana      | w obrocie gospodarczym                                                                                                    |                 |
| Forma prawna*        | •                                                                                                    |                 |
| Dodai załaczniki w p | ostaci referencii, licencii, itp.                                                                                                    | Dodai plik      |
| Charakterystyka      | Iziałalności firmv (wizytówka firmy)                                                                                                    |                 |
|                      | $ \Rightarrow   \operatorname{Rezmian} +   \operatorname{B} I \ \underline{U}   \underline{A} \cdot \underline{\Omega} \cdot   \ddagger \ddagger   = \#   \equiv \underline{B} \ \Omega \ \mathcal{D} \cdot   I_{\mathbf{x}} $ |                 |
|                      |                                                                                                    |                 |
|                      |                                                                                                    |                 |
|                      |                                                                                                    |                 |
|                      |                                                                                                    | Znaków: 0/30000 |
|                      |                                                                                                    |                 |
|                      |                                                                                                    |                 |
|                      | Przeciągnij i upuść plik tutaj                                                                                                    |                 |
|                      |                                                                                                    |                 |
|                      |                                                                                                    |                 |
|                      |                                                                                                    |                 |
| lub wklej link zewr  | nętrzny (YouTube) Wgraj link                                                                                                    | Dodaj plik      |
|                      |                                                                                                    |                 |
|                      | -                                                                                                    | Zapisz          |

# Krok 5 - Dane teleadresowe

Zakładka II "Dane teleadresowe" – należy podać dane, zgodne z dokumentami rejestrowymi.

| Miejscowość*          |               |                                 | Kod pocztowy*      |           |   |
|-----------------------|---------------|---------------------------------|--------------------|-----------|---|
| Ulica                 |               |                                 | Nr budynku*        | Nr lokalu |   |
| ntegrowany Rejestr I  | Kwalifikacji  |                                 |                    |           |   |
| stytucja certyfikując | a (wpisana do | ZRK)                            |                    |           |   |
|                       |               |                                 | (which any do 7PK) |           |   |
| dmiot upoważniony     | do przeprowa  | adzania walidacji               | (wpisally uo zkk)  |           | - |
| 1                     |               | · · · · · · · · · · · · · · · · | UNDICODU do /DK    |           |   |

## Krok 6 – Oferta szkoleniowa

Zakładka III – "Oferta szkoleniowa" – należy wskazać, czy wniosek będzie dotyczył wpisu komercyjnego, czy usług z możliwością dofinansowania ze środków publicznych.

#### • USŁUGI KOMERCYJNE - płatne

Wpis komercyjny polega na podaniu danych podstawowych oraz przejścia procesu weryfikacji. Po uzyskaniu wpisu Dostawca usług posiada możliwość publikacji usług, które są w pełni płatne przez zgłaszających. Nie ma możliwości wykorzystania dofinansowania na tych usługach. W karcie usługi pole "Dofinansowanie" jest ustawione na "NIE.

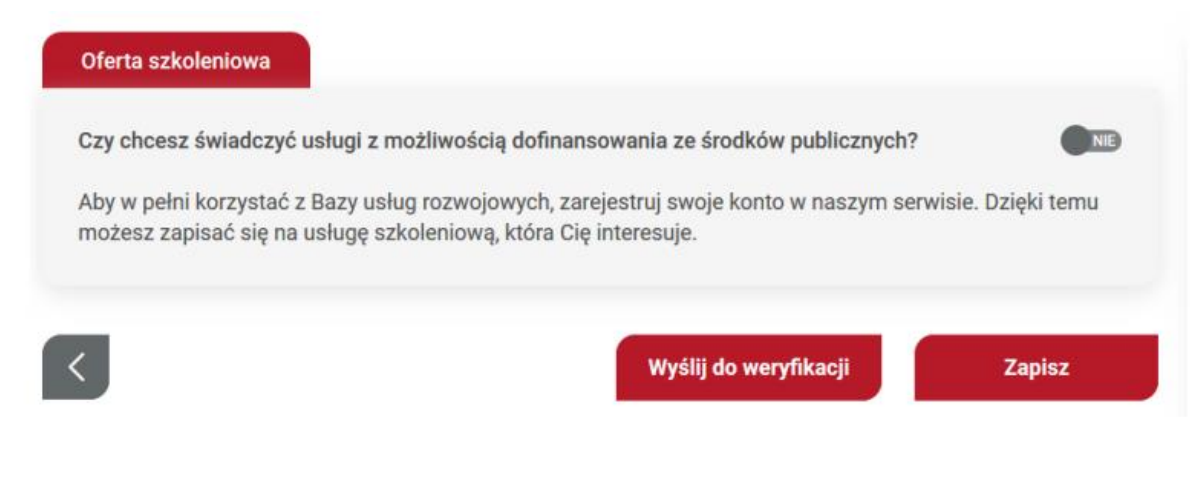

# • USŁUGI Z MOŻLIWOŚCIĄ DOFINANSOWANIA

Wpis z publikacją usług z możliwością dofinansowania ze środków publicznych wymaga spełnienia warunków wskazanych w Rozporządzenie Ministra Rozwoju i Finansów w sprawie rejestru podmiotów świadczących usługi rozwojowe z dnia 29 sierpnia 2017 r. z póź.zm., które zostaną ukazane po zmianie odpowiedzi na "TAK" tj.: potencjał techniczny; potencjał ekonomiczny; potencjał kadrowy; zasady etyki zawodowej.

| Oferta szkoleniowa                                                                                                    |    |  |  |  |  |
|----------------------------------------------------------------------------------------------------|----|--|--|--|--|
| Czy chcesz świadczyć usługi z możliwością dofinansowania ze środków publicznych?                                                                                                    |    |  |  |  |  |
| Potencjał techniczny*                                                                                                    |    |  |  |  |  |
| Podmiot świadczący usługi rozwojowe zapewnia spełnianie wymagań w zakresie potencjału techniczneg<br>jeżeli spełnia łącznie następujące warunki:                                                                                                    | 10 |  |  |  |  |
| <ul> <li>posiada wyposażenie biurowe zapewniające właściwe przechowywanie dokumentacji związanej ze<br/>świadczeniem usług KSU;</li> </ul>                                                                                                    | -  |  |  |  |  |
| <ul> <li>posiada urządzenia techniczne zapewniające właściwą obsługę podmiotów korzystających z usług<br/>KSU oraz łączność z tymi podmiotami i z innymi podmiotami zarejestrowanymi w KSU, w szczególności<br/>sprzęt komputerowy wraz z oprogramowaniem biurowym, sprzęt zapewniający możliwość niezależnego<br/>korzystania z usług telefonicznych i usług dostępu do internetu;</li> </ul> |    |  |  |  |  |
| <ul> <li>prowadzi ewidencję zrealizowanych usług KSU, określającą w szczególności usługobiorców.</li> </ul>                                                                                                    |    |  |  |  |  |
| Potencjał ekonomiczny*                                                                                                    |    |  |  |  |  |
| Podmiot świadczący usługi rozwojowe spełnia wymagania w zakresie potencjału ekonomicznego, jeżeli<br>spełnia łącznie następujące warunki:                                                                                                    |    |  |  |  |  |
| <ul> <li>nie posiada zaległości z tytułu podatków lub z tytułu składek na ubezpieczenia społeczne oraz<br/>zdrowotne;</li> </ul>                                                                                                    |    |  |  |  |  |
| <ul> <li>nie pozostaje pod zarządem komisarycznym;</li> </ul>                                                                                                    |    |  |  |  |  |
| <ul> <li>nie został wobec niego złożony wniosek o ogłoszenie upadłości;</li> </ul>                                                                                                    |    |  |  |  |  |
| <ul> <li>nie zostało wobec niego wszczęte postępowanie likwidacyjne, naprawcze lub restrukturyzacyjne.</li> </ul>                                                                                                    |    |  |  |  |  |
| Potencjał kadrowy *                                                                                                    | 1  |  |  |  |  |
| Podmiot świadczący usługi rozwojowe zapewnia ich realizację przez osoby, które posiadają łącznie:                                                                                                    |    |  |  |  |  |
| <ul> <li>doéwiadozenia zawodowa lub bwalifikacia adakwatna do éwiadozonych usług rozwojowach:</li> </ul>                                                                                                    |    |  |  |  |  |
| <ul> <li>doświadczenie zawodowe tab kwalnikacje obekwalnie do świadczenie rozwojowych,</li> <li>doświadczenie związane z realizacją co najmniej dwóch usług rozwojowych.</li> </ul>                                                                                                    |    |  |  |  |  |
| Zasady etyki zawodowej *                                                                                                    | 1  |  |  |  |  |
| Podmiot świadczący usługi rozwojowe przestrzega zasad etyki zawodowej, w szczególności:                                                                                                    |    |  |  |  |  |
| <ul> <li>prowadzi działalność zgodnie z obowiazującymi przepisami prawa:</li> </ul>                                                                                                    |    |  |  |  |  |
| <ul> <li>przestrzega zasad wolnej i uczciwej konkurencji oraz równego traktowania wszystkich uczestników</li> </ul>                                                                                                    | 1  |  |  |  |  |
| obrotu gospodarczego;                                                                                                    |    |  |  |  |  |
| <ul> <li>zapewnia poprawność i jasność sformulowań w zawieranych umowach;</li> </ul>                                                                                                    |    |  |  |  |  |
| <ul> <li>świadczy usługi KSU z należytą starannością;</li> </ul>                                                                                                    |    |  |  |  |  |
| <ul> <li>zapewnia poutnosc intormacji uzyskanych w związku ze świadczeniem usług KSU;</li> <li>zapewnia realizacja usług KSU uwiącznia przez wsłuwaliótowany porsenal i dożu do stalogo</li> </ul>                                                                                                    |    |  |  |  |  |
| podwyższania jego kwalifikacji.                                                                                                    |    |  |  |  |  |

## Krok 7 – Certyfikaty i uprawnienia

Dostawca chcący świadczyć usługi z możliwością dofinansowania zobligowany jest do dołączenia stosownych certyfikatów lub uprawnień z mocy prawa. Lista certyfikatów/akredytacji podlegających ocenie na potrzeby rejestracji w Bazie Usług Rozwojowych znajduje się na stronie:

https://serwis-uslugirozwojowe.parp.gov.pl/component/site/site/strefa-dla-dostawcow-uslugbur/#lista-certyfikatow-i-akredytacji

Zakładka IV "Certyfikaty i uprawnienia" jest dostępna jedynie dla administratorów merytorycznych, gdzie na podstawie dodanych danych są przydzielone uprawnienia. Dodanie certyfikatu następuje po użyciu przycisku akcji "dodaj certyfikat", a dodanie uprawnienia jest możliwe po użyciu przycisku "dodaj uprawnienia".

| Nazwa                            | Numer       | Wystawca              | Data ważnośc     | i Pliki     | Rodzaj usługi | Status | Komentarz                   |
|----------------------------------|-------------|-----------------------|------------------|-------------|---------------|--------|-----------------------------|
| Brak wyników.                    |             |                       |                  |             |               |        |                             |
|                                  |             |                       |                  |             |               |        |                             |
|                                  |             |                       |                  |             |               |        | Dodaj certyfika             |
| Uprawnienia                      | i z mocy pr | rawa                  |                  |             |               |        |                             |
|                                  |             | 13 co 14 1 10 co 10 P |                  |             |               |        |                             |
| Podstawa prawna                  |             | uprawniający          | Zakres uprawnień | Data ważnos | ści Pliki     |        | Status                      |
| Podstawa prawna<br>Brak wyników. |             | uprawniający          | Zakres uprawnień | Data ważnos | ści Pliki     |        | Status                      |
| Podstawa prawna<br>Brak wyników. |             | uprawniający          | Zakres uprawnień | Data ważno: | ści Pliki     |        | Status<br>Dodai uprawniani  |
| Podstawa prawna<br>Brak wyników. |             | uprawniający          | Zakres uprawnień | Data ważno: | ści Pliki     |        | Status<br>Dodaj uprawnienia |

Dodanie certyfikatu następuje po wypełnieniu "Formularza dodania certyfikatów" w polach oznaczonych czerwoną gwiazdką. W formularzu należy wskazać jakiego rodzaju certyfikat będzie dotyczył, wybrać certyfikat z listy rozwijanej, a następnie należy wpisać wszystkie dane certyfikatu oraz zamieścić skan.

| Usługa szkoleniowa                    |            |
|---------------------------------------|------------|
| Usługa doradcza                       | NIE        |
| Nazwa certyfikatu*                    | •          |
| Numer certyfikatu*                    |            |
| Wystawca*                             |            |
| Data ważności *                       | 23         |
| Dokumenty poświadczające uprawnienia* | Dodaj plik |
|                                       |            |

Dodanie uprawnienia następuje po wypełnieniu "Formularza dodania uprawnień" w polach oznaczonych czerwoną gwiazdką. W formularzu należy wskazać z listy rozwijanej podstawę prawną, opisać dokument uprawniający zgodnie z polami oraz zamieścić skan dokumentu.

| Dodawanie uprawnień                   | ×                           |
|---------------------------------------|-----------------------------|
| Podstawa prawna*                      | •                           |
| Nazwa i numer dokumentu uprawniając   | ego*                        |
| Bezterminowo                          | Data ważności*              |
| Dokumenty poświadczające uprawnienia* | Dodaj plik                  |
| Rodzaj usługi*                        | <b>•</b> 🟛                  |
| Podrodzaj usługi*                     | <b>.</b>                    |
| Zakres uprawnień*                     | +                           |
|                                       |                             |
|                                       | Dodaj kolejny rodzaj usługi |
| Wróć Zatwierdź                        | z Zatwierdź i dodaj kolejny |

Po wpisaniu wszystkich wymaganych danych, kartę Dostawcy usług należy przekazać do weryfikacji. System automatycznie wygeneruje oświadczenie o zgodności danych, które należy pobrać, wydrukować, podpisać przez osobę upoważnioną do reprezentowania daną instytucją i przesłać do siedziby PARP.

Po pozytywnym przejściu procesu weryfikacji i uzyskaniu wpisu Dostawca usług uzyskuje możliwość publikacji usług.

# PRZYDATNE LINKI

Szczegóły dotyczące założenia i funkcjonowania profilu Dostawcy Usług znajdują się w dokumentach dostępnych na stronie internetowej Bazy Usług Rozwojowych (BUR) <u>https://uslugirozwojowe.parp.gov.pl/</u>:

# - Regulamin Bazy Usług Rozwojowych:

https://serwis-uslugirozwojowe.parp.gov.pl/storage/site/files/3992/Regulamin BUR 01.01.2024.pdf

## - Instrukcja użytkowania systemu :

https://serwisuslugirozwojowe.parp.gov.pl/images/BUR serwis info/Instrukcja uzytkownika BUR v20.pdf

# - Zasadach funkcjonowania Dostawców Usług:

https://serwis-uslugirozwojowe.parp.gov.pl/storage/site/files/3992/Zal.4---zasady-funkcjonowania-DU 02 10 2023.pdf

## - Link do pozostałych materiałów w tym:

Instrukcja wypełniania Karty Dostawcy Usług, System oceny usług rozwojowych, Standard Usług Zdalnego Uczenia się (SUZ).

https://serwis-uslugirozwojowe.parp.gov.pl/component/site/site/serwis-informacyjny-bur/#regulamin

# - Link do Samouczków (filmików instruktażowych)

https://www.youtube.com/playlist?list=PLynE-SBIVdGrquD-03nC8m7InwuiLqmVJ